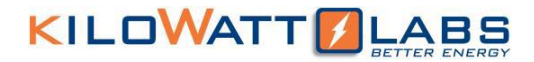

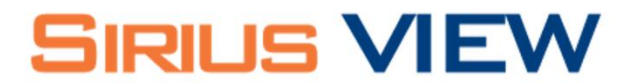

### Monitoring and Controlling Application Of Sirius Capacitor Module

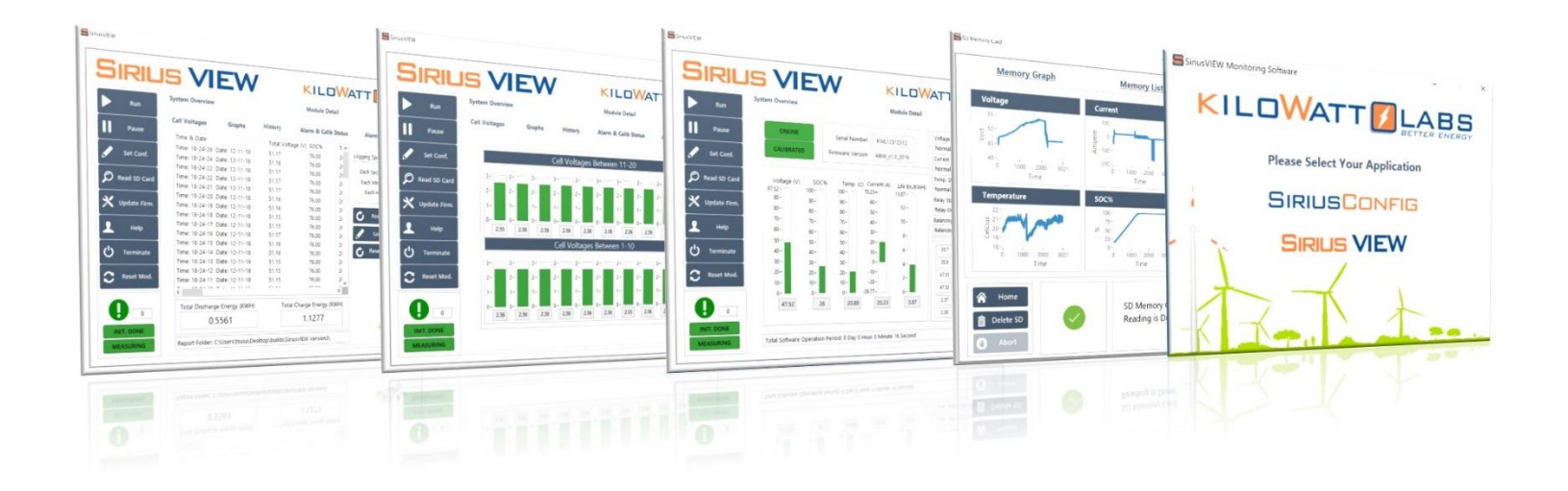

Please Read this Manual carefully before operating Sirius Module and keep it for future reference

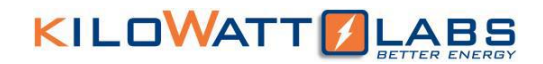

### **CONTENTS**

| 1   | GET  | TING STARTED                               | . 3 |
|-----|------|--------------------------------------------|-----|
|     | 1.1  | Installation of SiriusVIEW                 | . 3 |
|     | 1.2  | SiriusVIEW Log In Secreen                  | .4  |
|     | 1.3  | Configuration of Module and Application    | . 5 |
|     | 1.4  | Overview of SiriusVIEW Application         | . 6 |
|     | 1.4. | 1 System Overview                          | . 6 |
| 1.4 |      | 2 Module Details                           | . 8 |
| 2   | APP  | LICATION DETAILS                           | 12  |
|     | 2.1  | Setting Configuration of Sirius Module1    | 12  |
|     | 2.2  | Reading Internal Memory (SD Card)1         | 13  |
|     | 2.3  | Updating Module Firmware1                  | 14  |
|     | 2.4  | Capturing Application Graph Images1        | 15  |
|     | 2.5  | Saving Test reports – Automated Processes1 | 16  |
|     | 2.6  | Special Indicators and Controls1           | L7  |
| 3   | NOT  | ES & UNINSTALLATION PROCEDURE1             | L7  |
| 4   | MIN  | IMUM SYSTEM REQUIREMENTS                   | 18  |

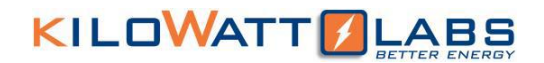

# **1** GETTING STARTED

### 1.1 Installation of SiriusVIEW

For installing SiriusVIEW application please use USB or DVD media provided with Sirius Cap. Module. Double click on SiriusVIEW Installer which resides in media will start installation procedure. User should follow these steps that shown below with screen shots. When installation is finished, user should restart the system for applying application changes on system.

| SiriusVIEW Monitoring Application Installer – 🗆 🗙                                                                                                    | SiriusVIEW Monitoring Application Installer - D X                                                                                                    |
|----------------------------------------------------------------------------------------------------|----------------------------------------------------------------------------------------------------|
|                                                                                                    | Destination Directory<br>Select the installation directories.                                                                                               |
| Please proceed the lobevice target to treah installation. It is strongly<br>suggested that keep clase survey applications during installation can<br>increase speed of tettip.                     | Al johnee will be installed in the following locations. To instal johnee into a<br>offener's location, click the Browne batton and relect enother denctary. |
|                                                                                                    | Directory for Skitu/NEW Maniloring Application Installer<br>Cr. Ubers Vikibic Centory Skitu/VEW Mantomy Application / Browse                                |
| r este nar vere de fruisio risalet.                                                                                                    | Directory for National Instruments products [C1/Program Files (b(6) National Instruments) Biowses                                                           |
| Carel<br>© SinuvXEW Monitoring Application Installer<br>Sited Installation<br>Rever the lablesing summay below continuing<br>KILOWATT<br>LABUS                                                     | Keppent     Application Manual.pdf     Application Manual.pdf     Application Manual.pdf     Application Manual.pdf     Application Manual.pdf              |
| 1115                                                                                                    | SiriusVEW Monitoring Application alia.                                                                                                    |
| Agent at Unstand                                                                                                    | SirusVIEW Mantaing Application.exe SirusVIEW Manual                                                                                                    |
| Adversa de La daraceta Jugicia dos instalas Fise                                                                                                    | Siscurer Monteney Applications or<br>Siscurer Monteney Applications or<br>Extract all<br>the files in<br>one folder                                         |
| Children are Landered<br>- Second du Tenenergy Lepication Installer File<br>Club the Neet builton to begin Installation. Dick the Each builton to change the entialation settings.                 | SiriusVIEW Manual<br>Extract all<br>the files in<br>one folder                                                                                              |
| Defining and January Special don Installer Files  Click the Neet butter to begin installation. Dick the Back butters to charge the installation settings.  See File. C Back Neet St. Cancel        | SiriusVIEW Manual<br>Extract all<br>the files in<br>one folder                                                                                              |
| Description     Second of Measuring September Installer Files       Dick the Net buffor to begin installation. Dick the Beck buffors to sharing the installation instrings.       Size File.     < | SiriusVIEW Montoga Applicationser<br>StriusVIEW Manual<br>Extract all<br>the files in<br>one folder                                                         |

After restart procedure, user can find Sirius Application on Desktop as folder. Inside the folder there will be Serial Driver for USB Communication under **SUPPORT** Folder. This driver will be installed automatically by SiriusVIEW installation, but in case of need user can locate it and install it manually.

After installing all application and driver, user can find SiriusVIEW.exe application in folder which is reside in Desktop. SiriusVIEW requires administrative rights to start because it has functionality as creating, replacing saving automatic log files as excel format.

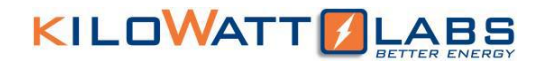

### 1.2 SiriusVIEW Log-In Screen

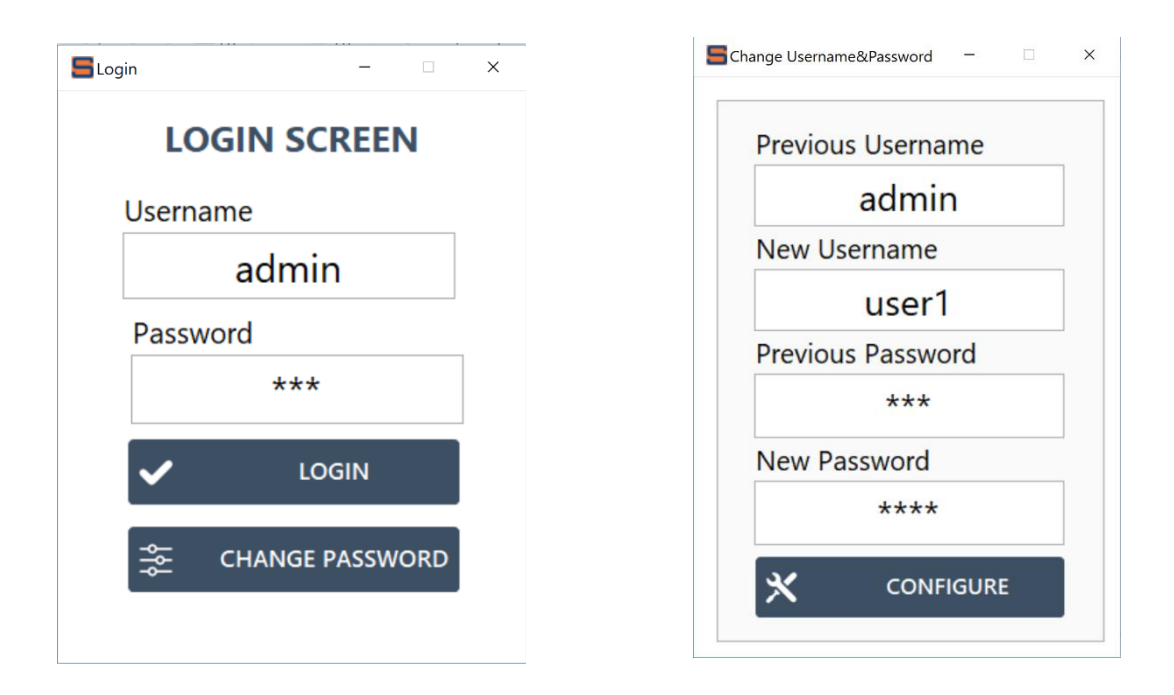

Log-In screen will appear whenever user execute the SiriusVIEW application. User needs to log in to start SiriusVIEW application. SiriusVIEW Application has default password and username. This username and password can be changed by user by "CHANGE PASSWORD" screen. User need to know previous password and username to update password. If user enter mismatched username and password 3 times, application will be terminated automatically.

In case of forgetting password or username, user can contact our support engineers for resolving the problem.

Default Password: 123

Default Username: admin

Note: Only first trial to entering username and password will give error message, user should close the application and run again, default username and password will be activated after first trial.

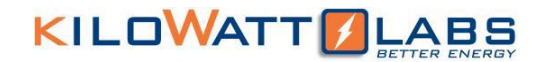

## 1.3 Configuration of Module and Application

Sirius Module and SiriusVIEW Application communicates over Serial interface by USB cable. For this communication, needed driver and application can be installed anytime with SiriusVIEW installer (please refer to USB Serial Driver Quick Install).

To use the SiriusView application properly, please follow these steps;

- 1) Turn on the Sirius Module by pressing power button on front panel.
- 2) Wait till the LCD screen on the Module displays initial values.
- 3) Double click on SiriusVIEW application to execute it.
- 4) Select SiriusVIEW and left click.
- 5) Enter Serial Port (COM) that Module is using at the beginning of application and select the type of module from drop down menu.

| SiriusVIEW Monitoring Software - X | <b>S</b> - • ×                            | s ×                                |
|------------------------------------|-------------------------------------------|------------------------------------|
|                                    | Select your COMM Port                     | Please Press Run button to Proceed |
| Please Select Your Application     | ۲ <u>/</u>                                | S ×                                |
| SIRIUSCONFIG                       | Select Model 48 Volt with Cell Monitoring | ОК                                 |
|                                    |                                           |                                    |
|                                    | 🗸 ок                                      | INIT. DONE                         |

- 6) Follow instructions and press Run button on interface. (Auto Pop-up dialogs)
- 7) If connection between PC and Module is established successfully <u>INIT DONE</u> LED will be constantly turned on.
- 8) For getting measurement, press <u>RUN</u> button.
- 9) If there is any problem during connection, check USB cable and ensure the module is working properly.
- 10) While getting measurement, <u>MEASURING</u> LED should blink every 1 second. If blinking stopped, it will represent measurement interrupt or technical issues.
- 11) While getting measurement, <u>COMM LED</u> on front panel of the Module should blink.

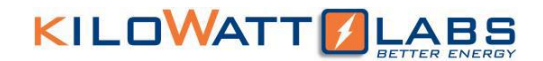

### 1.4 Overview of SiriusVIEW Application

In this section, user will be introduced to sub monitoring pages of SiriusVIEW application.

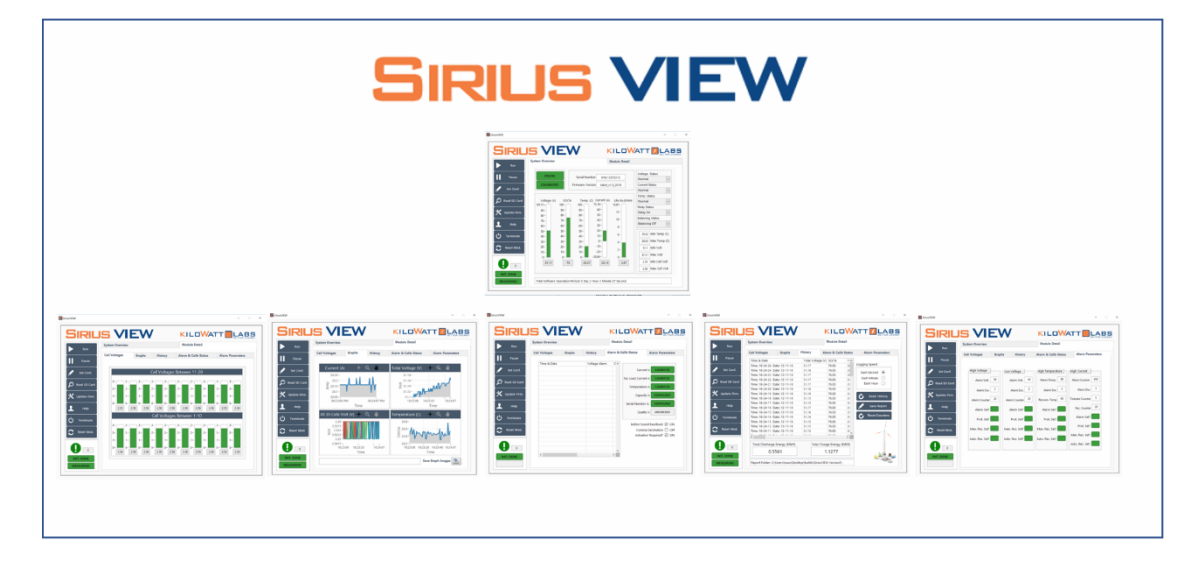

In SiriusVIEW, there will be 6 different pages - one page named System Overview and five subpages under Module Detail page.

#### 1)System Overview

#### 2)Module Detail

- a) Cell Voltages
- **b)** Graphs
- c) History
- d) Alarm & Calibration Status
- e) Alarm Parameters

#### 1.4.1 System Overview

System Overview is the page that can inform the user about:

- 1) Serial Number and Firmware version of Module.
- 2) 5 vital measurements about Sirius Module in real-time.
- 3) Communication Status and Measurement Status between PC and module continuously as well as alarm counter.
- 4) Calibration Status of Module.
- 5) Alarm Status of Module.
- 6) Statistical measurements of 6 key parameters.

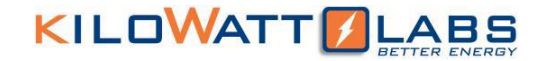

- 7) Module Status (charging/standby/discharging).
- 8) Total Application operation period.

5 key measurements available to the user:

- i. Total Voltage of Module (Between terminals).
- ii. State of Charge of Module as percentage (SOC, calculated by Kalman filter).
- iii. Temperature of Capacitor in Celsius.
- iv. Current in Amperes (between terminals).
- v. Total energy delivered\* from the first discharge in kWh.

As statistical measurement, user can read:

3

- Minimum and Maximum temperature of Module Cells while application runs.
- Minimum and Maximum Cell Voltages of Module while application runs. (Optional)
- Minimum and Maximum Total Voltage of Module while application runs.

\*Total energy delivered is zero when the module is shipped and increases with every discharge (not charge). On the users request, life energy counter of the module can be reset to zero with password protection.

| Run            | System Overview   | <                        |                          | м                        | odule Detail   |                                                         |
|----------------|-------------------|--------------------------|--------------------------|--------------------------|----------------|---------------------------------------------------------|
| Pause          | ONLINE            | Se                       | rial Number              | KWL01048V00              | 10111812004    | Voltage Status                                          |
| 🖌 Set Conf.    | CALIBRATED        | Firmv                    | vare Version             | KWL_48B_                 | v1.0_2019      | Current Status                                          |
| Read SD Card   |                   |                          |                          | <b>.</b>                 |                | Temp. Status                                            |
| Y Update Firm. | 103.34 -          | 100-                     | 100-                     | 50-                      | 10.16=         | Normal  V Terminal Status                               |
|                | 90-<br>80-<br>70- | 90-<br>80-<br>70-<br>60- | 90-<br>80-<br>70-<br>60- | 40-<br>30-<br>20-<br>10- | 9-<br>8-<br>7- | Terminal ON       Balancing Status       Comm Error!    |
| C Reset Mod.   | 50-<br>40-<br>30- | 50-<br>40-<br>30-        | 50 -<br>40 -<br>30 -     | 0-<br>-10-<br>-20-       | 5-<br>4-<br>3- | 25.6 Min Temp (C)<br>26.13 Max Temp (C)                 |
| Energy Server  | 20-<br>10-<br>0-  | 20-<br>10-<br>0-         | 20-<br>10-<br>0-         | -30 -<br>-40 -<br>-50 -  | 2-<br>1-<br>0- | 53.34         Min Volt           53.34         Max Volt |
|                | 53.3              | 100                      | 25.8                     | 0                        | 0.2            | 0 Min Cell Volt<br>0 Max Cell Volt                      |

This manual is subject to change without notice and at the sole discretion of Kilowatt Labs, Inc. Kilowatt Labs, Inc. | www.kilowattlabs.com

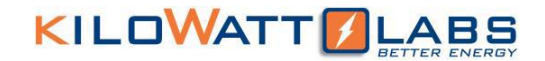

#### 1.4.2 Module Details

This second main page of SiriusVIEW includes 5 different subpages:

#### 1.4.2.1 Cell Voltages (Optional for Cell Monitoring Models)

This page informs the user about each cell voltage level in the Sirius Module. Normal configuration of Sirius Module includes 20 cells but this configuration will be different in different models of Sirius Modules. Voltage value of Sirius Cap Cells should be between 2.2 and 2.7 Volt. This page informs the user if there is something wrong with Sirius Cells like over-under voltage or imbalance.

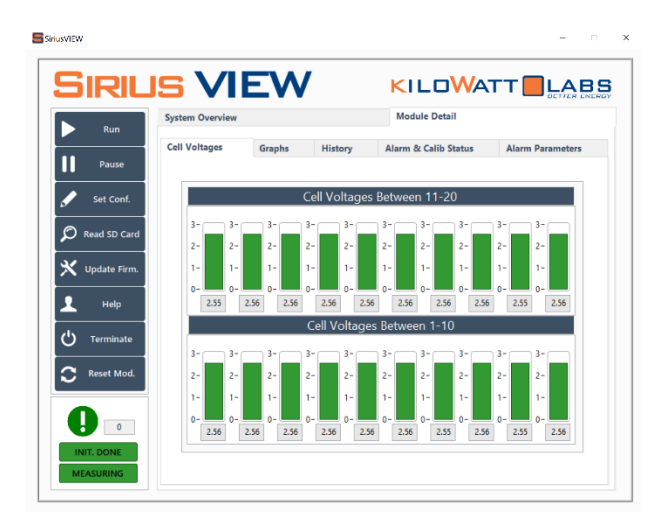

#### 1.4.2.2 Graphs

This page informs the user about trends of Current, Total Voltage, Each Cell Voltage (Optional) and Temperature over time. User can zoom in and zoom out on graphs by using graph tools at top of each graph. Additionally, user can export graphs by **SAVE GRAPH IMAGES** button by using the graph export path at the bottom of the graph page.

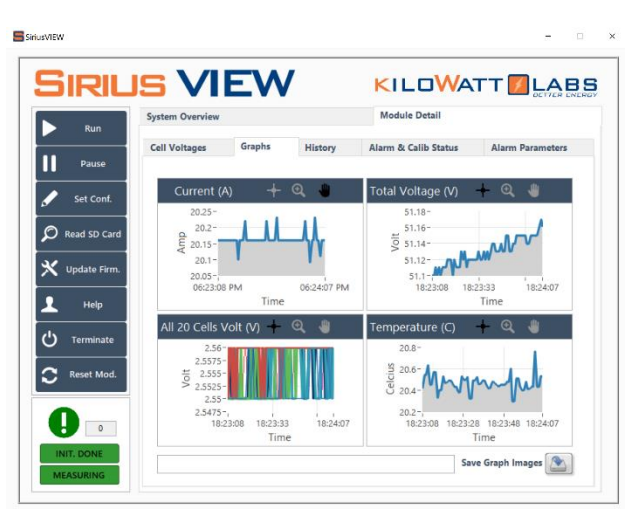

This manual is subject to change without notice and at the sole discretion of Kilowatt Labs, Inc. Kilowatt Labs, Inc. | <u>www.kilowattlabs.com</u>

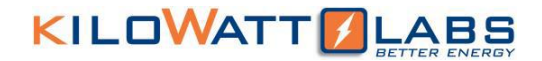

#### 1.4.2.3 History

This page shows measurements over time recorded via the SiriusVIEW application such as:

- All the key measurements (Volt, Current...).
- All the Statistical measurements (Maximum volt, minimum volt...).
- All Cell Voltage levels (Optional).
- Alarm conditions.
- Calibration conditions.
- Terminal Temperature.

This table represents last 1 minute of measurements while application is running. Every 1 minute, the table will be cleared (for the sake of PC RAM). Every Charge and Discharge session will be logged automatically as Excel format regarding charge and discharge session start time stamp. So, each 1-minute table will be appended as Excel format regarding discharge and charge sessions. For more detail, user can read <u>additional features</u> section in the manual.

In this page, user can view Total Discharge/Charge Energy (kWh) as independent from Module. These energy values are calculated by the application, so are available only while the application runs. When application is restarted, energy values will remember the last energy measurements (it will not start at 0 kWh). This feature can be used to calculate round trip efficiency of the Sirius Module during continuous charge and discharge sessions.

- User can clear History table with RESET HISTORY button,
- User can save all the table as Excel format by SAVE REPORT button
- User can reset Discharge/Charge counters <u>by RESET COUNTER</u> button. (User will be asked for password for that operation.)
- User can read Cycle number during application session (Completed Charge-Discharge Cycle)
- Note: Cycle number will be reset by terminating SirisuVIEW Application.

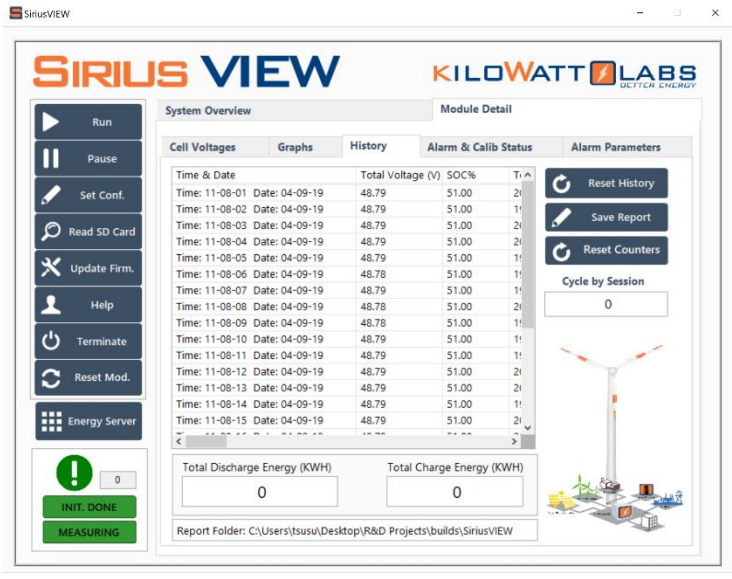

9

This manual is subject to change without notice and at the sole discretion of Kilowatt Labs, Inc. Kilowatt Labs, Inc. | <u>www.kilowattlabs.com</u>

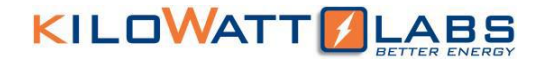

#### 1.4.2.4 Alarm and Calibration Status

In this page there is a table that records 3 alarm conditions continuously over time:

- Temperature Alarm
- Voltage Alarm
- Current Alarm
- Starting time for charging
- Starting time for discharging

Also, user can be informed about each calibration status of:

- Current measurement
- No load current measurement
- Temperature measurement
- Capacity of module
- Serial Number
- Quality control status

#### Additional features

- User can turn on/off button feedback sound.

| Run                                                                          | System Overvie | w       |               | Module    | e Detail                                                                                                    |
|------------------------------------------------------------------------------|----------------|---------|---------------|-----------|----------------------------------------------------------------------------------------------------|
| Pause                                                                        | Graphs         | History | Alarm & Cal   | ib Status | Alarm Parameters                                                                                                    |
| Set Conf.<br>Read SD Card<br>Update Firm.<br>Help<br>Terminate<br>Reset Mod. | Time & Da      | te      | Voltage Alarm | C ^       | Current is CAUBRATED<br>No Load Current is CAUBRATED<br>Temperature is UNCAUBRATED<br>Capacity is CONFIGURED<br>Serial Number is UNCONFIGURED<br>Quality is UNCHECKED |
| Energy Server                                                                | <              |         |               | ~         | Button Sound Feedback 🗹 ON                                                                                                    |

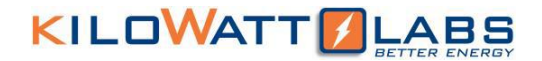

#### 1.4.2.5 Alarm Parameters

In this page user can see alarm parameters which are factory configured before shipping:

- High Voltage Alarm Parameters
- Low Voltage Alarm Parameters
- High Current Alarm Parameters
- High Temperature Alarm Parameters

In each Alarm condition there are different parameters such as:

- Alarm \*parameter\* (High/Low).
- Alarm Duration (seconds): Buzzer will be activated after that much duration.
- Alarm Counter (seconds): Module will recover after that much duration, if there is no alarm status.
- Tolerate Counter (seconds): Alarm will be triggered after that much duration.
- Alarm Set: Buzzer is activated/not activated.
- Protection Set: Module will trip in any alarm condition/Module will not trip.
- Manual Recovery Set: Module can recover manually (pressing fault reset button)/ manual recover is disabled.
- Auto Recover Set: Module will recover automatically if there is no alarm condition anymore/ Recovery will be by only manually (pressing fault reset button).

|              | Sustan Out      |             |               | Modulo Detril    |                    |
|--------------|-----------------|-------------|---------------|------------------|--------------------|
| Run          | System Overviev | v           |               | module Detail    |                    |
| Pause        | Graphs          | History     | Alarm &       | Calib Status     | Alarm Parameters   |
|              |                 |             |               |                  |                    |
| Set Conf.    | High Voltag     | Low         | Voltage       | High Temperature | High Current       |
| ead SD Card  | Alarm Vo        | olt. 54 A   | larm Volt. 44 | Alarm Temp. 80   | Alarm Current. 125 |
| Ipdate Firm. | Alarm E         | Jur. 5      | Alarm Dur. 5  | Alarm Dur. 5     | Alarm Dur. 5       |
| Help         | Alarm Cour      | nter 5 Alar | m Counter 5   | Recover. Temp 60 | Tolerate Counter 5 |
| Terminate    | Alarm S         | et?         | larm Set?     | Alarm Set?       | Rec. Counter 5     |
| Reset Mod.   | Prot. S         | et?         | Prot. Set?    | Prot. Set?       | Alarm Set?         |
|              | Man. Rec. S     | et? Man.    | Rec. Set?     | Man. Rec. Set?   | Prot. Set?         |
| lergy server | Auto. Rec. S    | et?         | Rec. Set?     | Auto. Rec. Set?  | Man. Rec. Set?     |
|              |                 |             | _             |                  | Auto. Rec. Set?    |

This manual is subject to change without notice and at the sole discretion of Kilowatt Labs, Inc. Kilowatt Labs, Inc. | <u>www.kilowattlabs.com</u>

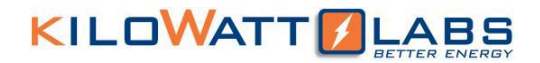

# **2 APPLICATION DETAILS**

From each page of the application, user can reach functional buttons for specific operations.

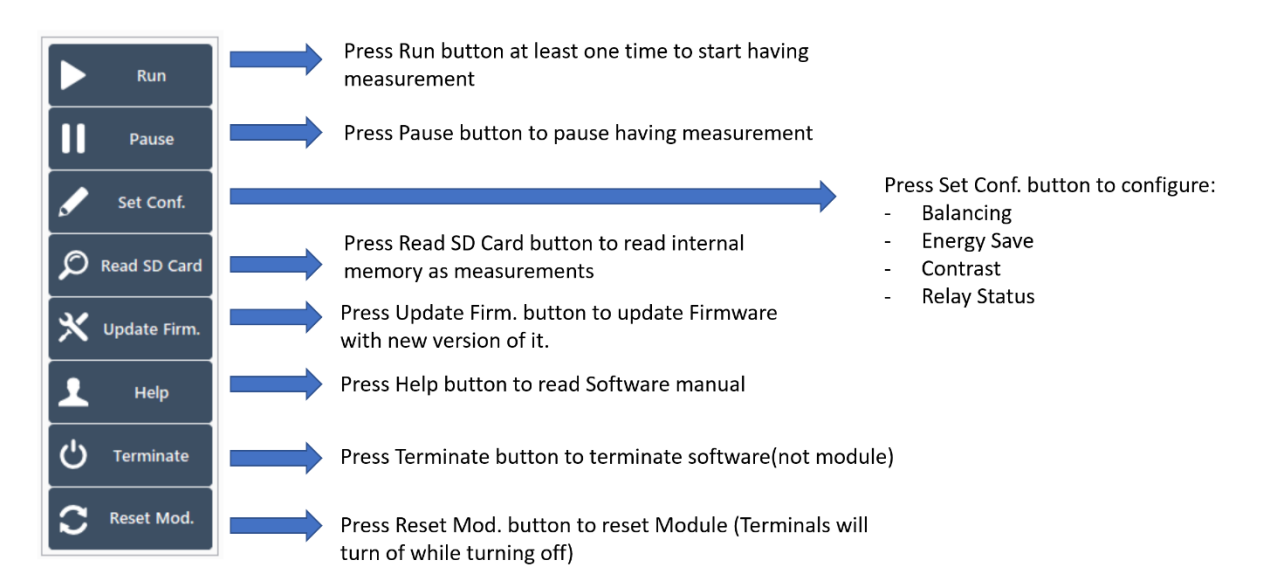

## 2.1 Setting Configuration of Sirius Module

For setting configuration of Sirius Module, user can press SET CONF button to:

| Module Configuration   |            |  |  |  |  |
|------------------------|------------|--|--|--|--|
| Terminal Configuration |            |  |  |  |  |
| Terminal OFF           | Update 🤍 📕 |  |  |  |  |
| Energy                 | _          |  |  |  |  |
| Saving OFF             | Update 🕖   |  |  |  |  |
| Balancing              |            |  |  |  |  |
| OFF OFF                | Update 💴   |  |  |  |  |
| LCD Contrast           |            |  |  |  |  |
| $\bigcirc$             | Update 🖉 📃 |  |  |  |  |
| 0 25 50 75 100         |            |  |  |  |  |
| Activation Safety      |            |  |  |  |  |
| OFF OFF                | Update 🕖 📕 |  |  |  |  |
| ₩, S                   | et Time    |  |  |  |  |

E Sat Madula Configuration

|       | Date | 1    | Time |  |  |
|-------|------|------|------|--|--|
| Day   | 12   | Hour | 14   |  |  |
| Nonth | 2    | Min. | 36   |  |  |
| Year  | 2019 | Sec  | 15   |  |  |

- Turn on/off Balancing: Balancing only can turn on while there is no current flow at terminals (Optional).

- Turn on/off Terminal.

- Turn on/off Energy Saving: While Energy save turn on; LCD screen backlighting will turn off after 20 seconds.

- LCD Contrast (0-100): 100 will be the most visible.

-Set Time: when set Time Butten pressed a pop-up window will appear with a Date and time that synchronizes with PC time, however the time can be adjusted.

-Turn on/off Activation Safety: this feature is turned on by default, which allow the customer to toggle the Protected terminal ON/OFF by pushing the fault reset button on module when the module is turned on. When this feature updated to turned off there will be output across terminal whenever module is turned on.

To update the configuration user should press UPDATE button or CONFIGURE for Time then wait for 10 minutes to activate the new configuration, if user just give up to update configurations, press HOME button.

## 2.2 Reading Internal Memory (SD Card)

Sirius Capacitor Module has great feature that, recording key measurements to internal SD card for every 10 seconds. If required, user can stream all the information in SD card and save it as Excel format in SiriusVIEW Application. At every 10 seconds, Sirius Module will save the following data:

- Timestamp
- Total Voltage
- Current
- Temperature
- Terminal Temperature
- SOC %
- Voltage Status
- Current Status
- Temperature Status
- Terminal Status

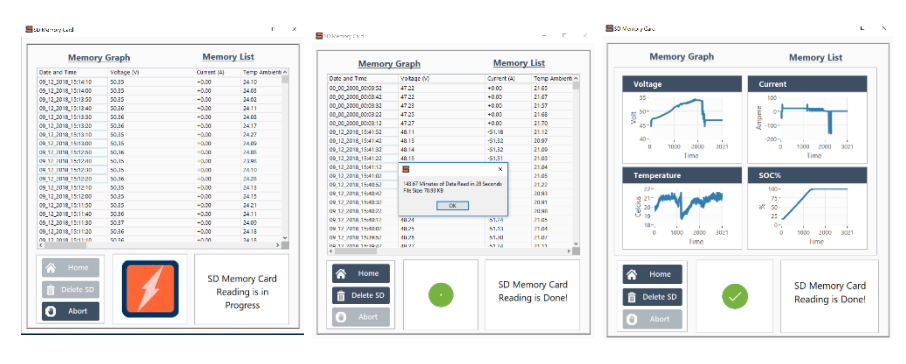

For reading Internal Memory, user should press Read SD Card button. Streaming from SD card to PC will start automatically. Pop up screen will stream measurements till reading whole data in memory card. During this time user can:

- Read and follow all the measurements as table version
- Read and follow all the measurements as graph version
- Abort reading operation.

After reading operation is done or aborted, user can delete the memory card information to refresh it.

Additionally, after reading operation, SiriusVIEW application will generate SD reading report automatically in the same folder with application.

| Parameter | Status | Meaning         |
|-----------|--------|-----------------|
| T.Voltage | 0      | Comm. Error     |
| T.Voltage | 1      | Normal          |
| T.Voltage | 2      | Module Full     |
| T.Voltage | 4      | Cell Too Low    |
| T.Voltage | 7      | Contact Service |
| T.Voltage | 9      | Module Too Low  |

| Parameter | Status | Meaning       |
|-----------|--------|---------------|
| Temp.     | 0      | Comm. Error   |
| Temp. 1   |        | Normal        |
| Temp. 2   |        | Module Over   |
|           |        | Temp.         |
| Temp.     | 3      | Terminal Over |
|           |        | Temp.         |

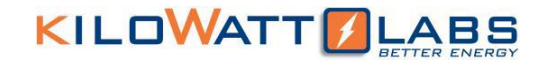

| Parameter | Status | Meaning      |
|-----------|--------|--------------|
| Terminal  | 0      | Comm. Error  |
| Terminal  | 1      | Terminal on  |
| Terminal  | 2      | Terminal off |

| Parameter | Status | Meaning      |
|-----------|--------|--------------|
| Current   | 0      | Comm. Error  |
| Current   | 1      | Normal       |
| Current   | 2      | Over Current |
| Current   | 3      | Counting     |

## 2.3 Updating Module Firmware

Sirius Capacitor Modules are always shipped with the most updated firmware, but during usage, R&D team can release new firmware for:

- More accurate measurements
- New features
- Fixing bugs
- Improving general process timings

In case of releasing new firmware, R&D or support team will contact the user to start the update process. To start the update process, user can use SiriusVIEW to update firmware by pressing <u>UPDATE FIRMWARE</u> button. (Note: This process may require password.)

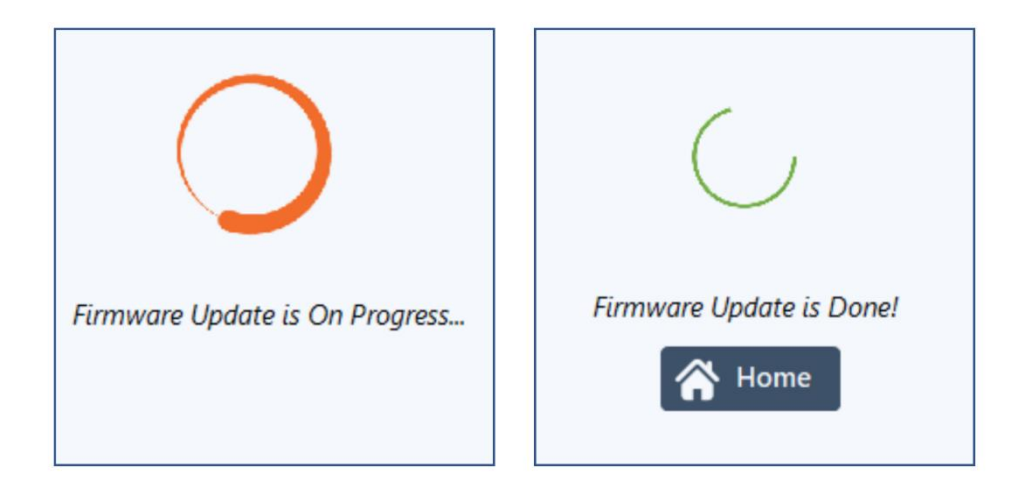

**Note:** It is strongly suggested that, firmware update process should be handled with support team interaction. (New firmware will be delivered by KILOWATTLABS support engineer.)

**Note:** Please do not turn off Module/Disconnect USB while updating firmware. It can cause serious damage of firmware of module!

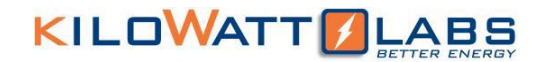

## 2.4 Capturing Application Graph Images

While getting measurements, user can monitor key measurements as graph in Graphs subpage. Also, for post processing and analyzing user may need to export graph images. For this purpose:

- User should open GRAPHS page.
- User should press SAVE GRAPHS IMAGES button.
- Graph images will reside in same folder with application.
- All the graph images will have timestamp.
- Additionally, user can determine the image path at the bottom of GRAPHS page.

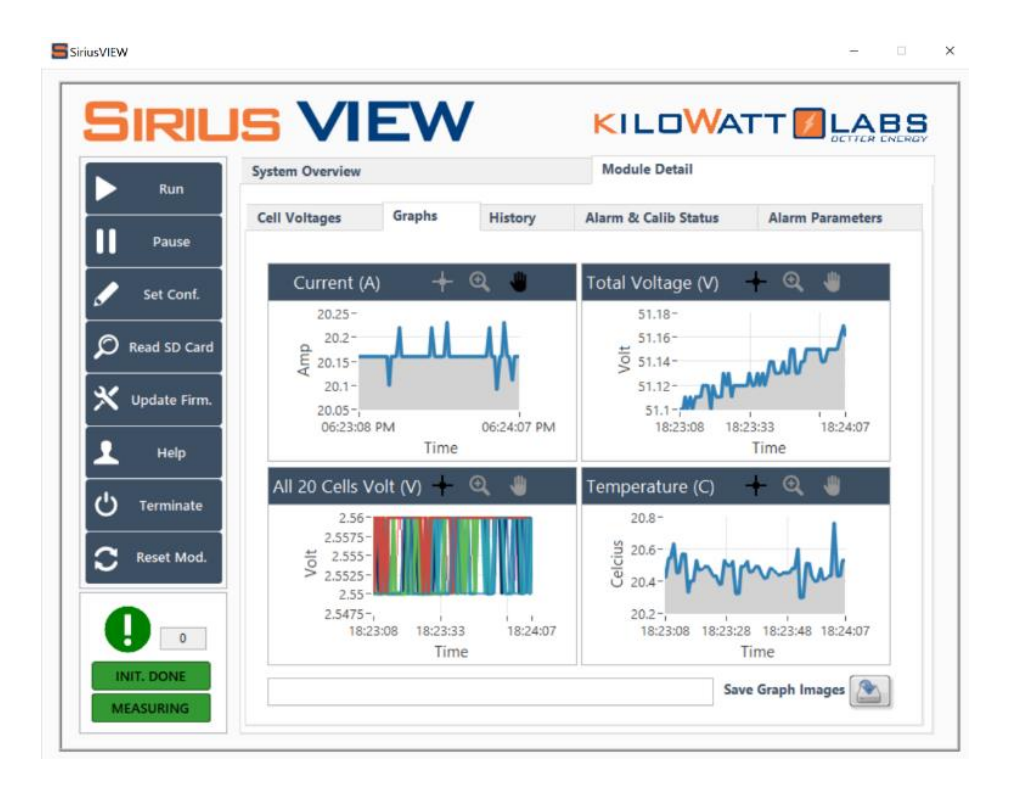

IsVIEW Monitoring & Configuration 20 Cell > Graph Images > Time 18-02-22 Date 12-12-18

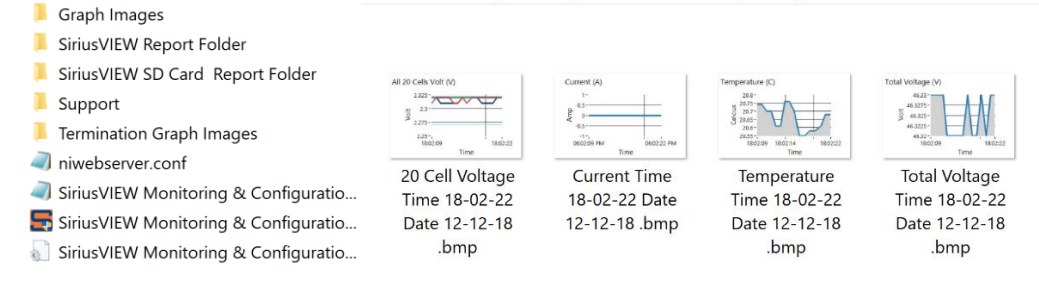

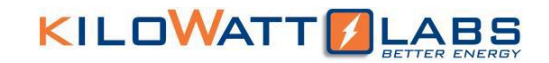

### **2.5** Saving Test reports – Automated Processes

|        | Calibration Summ    | aries               |                       |             |  |  |
|--------|---------------------|---------------------|-----------------------|-------------|--|--|
|        | SiriusVIEW Report   | Folder              |                       |             |  |  |
|        | SiriusVIEW SD Car   | rd Report Folder    |                       |             |  |  |
|        | Support             |                     |                       |             |  |  |
|        | niwebserver.conf    |                     |                       |             |  |  |
| -      | SiriusVIEW Monite   |                     |                       |             |  |  |
| -      | SiriusVIEW Monite   | oring 355 No Cell M |                       |             |  |  |
| -      | SiriusVIEW Monite   | oring 355 No Cell M |                       |             |  |  |
|        |                     |                     |                       |             |  |  |
|        |                     |                     |                       |             |  |  |
|        | Name                | ^                   | Date mo               | odified     |  |  |
|        | Auto Graph I        | magas Data 02.04    | 10 2/4/201            | 0.6.47.0M   |  |  |
|        | Auto Graph II       | hages Date 02-04    | -19 2/4/201           | 9 0.47 FIVI |  |  |
|        | Auto Graph Ir       | mages Date 02-05    | -19 2/5/201           | 9 10:44 AM  |  |  |
|        | Auto Reports        | -19 2/4/201         | 2/4/2019 6:47 PM      |             |  |  |
|        | Auto Reports        | _Time- Date-02-05   | -19 2/5/201           | 9 10:44 AM  |  |  |
| Auto 0 | Graph Images Date 0 | 2-05-19 ≯ Auto Ger  | erated Report-Chargin | g 09-55-58  |  |  |
| ^      |                     |                     |                       |             |  |  |
|        |                     |                     |                       |             |  |  |
|        |                     |                     |                       |             |  |  |
|        |                     | · With some walk    | Intra Marth           | - mhandan   |  |  |
|        |                     | The frequencies of  | H                     |             |  |  |
|        | 20 Cell             | Current.bmp         | Temperature.bm        | Total       |  |  |

Voltage.bmp

SiriusVIEW Application always log data in history table every 1 second. This table will be refreshed every 1 minute. Before refreshing table, the data which is on the table will be logged as Excel format with time stamp and procedure. Measurement will be logged as Excel only when there is Charging or Discharging

Additionally, graph images of measurements will be logged automatically regarding charge & discharge and timestamp. So, there will be report of charging and discharging sessions automatically without user interraction

SiriusVIEW Report Folder > Auto Reports\_Time- Date-02-05-19

□ Name

Voltage.bmp

- Auto Generated Report-Charging 09-55-58.csv
- Auto Generated Report-Charging 10-44-00.csv Auto Generated Report-Discharging 08-56-00.csv

|    | А                             | В           | С    | D         | E           | F           | G         | н        | I.         | J      |
|----|-------------------------------|-------------|------|-----------|-------------|-------------|-----------|----------|------------|--------|
| 1  | Time & Date                   | Total Volta | SOC% | Temperatu | Current (A) | Life Energy | Min.Temp. | Max Temp | Min Voltag | Max Vc |
| 2  | Time: 14-23-28 Date: 02-05-19 | 46.88       | 29   | 22.43     | -5.05       | 0.04        | 21.66     | 22.64    | 46.56      | 47     |
| 3  | Time: 14-23-29 Date: 02-05-19 | 46.85       | 29   | 22.43     | -5.13       | 0.04        | 21.66     | 22.64    | 46.56      | 47     |
| 4  | Time: 14-23-30 Date: 02-05-19 | 46.85       | 29   | 22.31     | -5.13       | 0.04        | 21.66     | 22.64    | 46.56      | 47     |
| 5  | Time: 14-23-31 Date: 02-05-19 | 46.95       | 29   | 22.52     | -5.2        | 0.04        | 21.66     | 22.64    | 46.56      | 47     |
| 6  | Time: 14-23-32 Date: 02-05-19 | 46.95       | 29   | 22.52     | -5.21       | 0.04        | 21.66     | 22.64    | 46.56      | 47     |
| 7  | Time: 14-23-33 Date: 02-05-19 | 46.86       | 29   | 22.37     | -5.21       | 0.04        | 21.66     | 22.64    | 46.56      | 47     |
| 8  | Time: 14-23-34 Date: 02-05-19 | 46.86       | 29   | 22.35     | -5.27       | 0.04        | 21.66     | 22.64    | 46.56      | 47     |
| 9  | Time: 14-23-35 Date: 02-05-19 | 46.86       | 29   | 22.35     | -5.21       | 0.04        | 21.66     | 22.64    | 46.56      | 47     |
| 10 | Time: 14-23-36 Date: 02-05-19 | 46.86       | 29   | 22.47     | -5.32       | 0.04        | 21.66     | 22.64    | 46.56      | 47     |
| 11 | Time: 14-23-37 Date: 02-05-19 | 46.92       | 29   | 22.42     | -5.32       | 0.04        | 21.66     | 22.64    | 46.56      | 47     |
| 12 | Time: 14-23-39 Date: 02-05-19 | 46.92       | 29   | 22.42     | -5.32       | 0.04        | 21.66     | 22.64    | 46.56      | 47     |
| 13 | Time: 14-23-40 Date: 02-05-19 | 46.86       | 29   | 22.56     | -5.32       | 0.04        | 21.66     | 22.64    | 46.56      | 47     |
| 14 | Time: 14-23-41 Date: 02-05-19 | 46.86       | 29   | 22.56     | -5.32       | 0.04        | 21.66     | 22.64    | 46.56      | 47     |
| 15 | Time: 14-23-42 Date: 02-05-19 | 46.86       | 29   | 22.43     | -5.32       | 0.04        | 21.66     | 22.64    | 46.56      | 47     |
| 16 | Time: 14-23-43 Date: 02-05-19 | 46.86       | 29   | 22.34     | -5.32       | 0.04        | 21.66     | 22.64    | 46.56      | 47     |
| 17 | Time: 14-23-44 Date: 02-05-19 | 46.86       | 29   | 22.34     | -5.32       | 0.04        | 21.66     | 22.64    | 46.56      | 47     |
| 18 | Time: 14-23-45 Date: 02-05-19 | 46.86       | 29   | 22.36     | -5.32       | 0.04        | 21.66     | 22.64    | 46.56      | 47     |
| 19 | Time: 14-23-46 Date: 02-05-19 | 46.9        | 29   | 22.42     | -5.39       | 0.04        | 21.66     | 22.64    | 46.56      | 47     |
| 20 | Time: 14-23-47 Date: 02-05-19 | 46.9        | 29   | 22.42     | -5.39       | 0.04        | 21.66     | 22.64    | 46.56      | 47     |
| 21 | Time: 14-23-48 Date: 02-05-19 | 46.9        | 29   | 22.32     | -5.32       | 0.04        | 21.66     | 22.64    | 46.56      | 47     |

This manual is subject to change without notice and at the sole discretion of Kilowatt Labs, Inc. Kilowatt Labs, Inc. | www.kilowattlabs.com

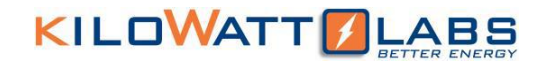

## **2.6** Special Indicators and Controls

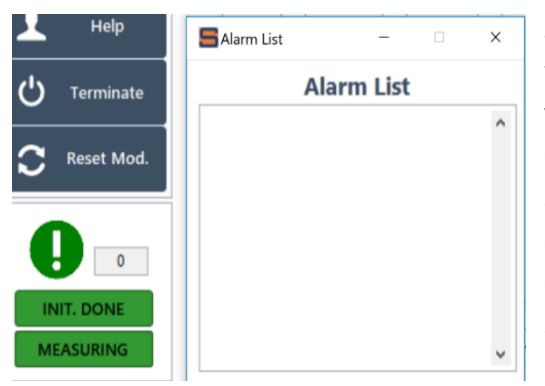

SiriusVIEW application is listing each alarm condition while measuring voltage, current and temperature values. Whenever there is a new alarm about Voltage, Current and Temperature, user will see the alarm list size indicator increases. If user wants to see which alarms are triggered at which time, user left clicks on exclamation mark. There will be Alarm list as pop up screen. Whenever Alarm list pops up, alarm list size will be reset as zero.

## **3 NOTES & UNINSTALLATION PROCEDURE**

SiriusVIEW Application can be uninstalled easily from the control panel of Windows operating system.

Notes:

1) After Restarting Sirius Module, user should wait 10 seconds to avoid communication problems.

2) After updating Sirius Module, user should wait 10 seconds to avoid communication problems.

3) In case of any communication problem, first of all, user should check USB cable connectivity and Module is working or not, if everything is fine, user can press RUN button to refresh communication between PC and Module.

3) Running SiriusVIEW application as administrator gives rights to create report file for measurements to SiriusVIEW application. Without giving administration rights, application can still run, but may not create report properly.

4) While running the Application, please do not use another application which is consuming too much RAM, it can cause the Application to run slower than expected (more than 1 second at some iterations) which can cause errors in calculations.

5) For support, please contact us on:

- support1@kilowattlabs.com

- support2@kilowattlabs.com

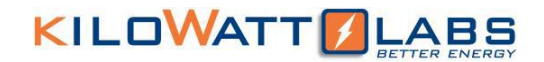

## **4 MINIMUM SYSTEM REQUIREMENTS**

| Processor   | Pentium 4M/Celeron 866 MHz (or equivalent) or later (32-bit) |  |  |  |  |
|-------------|--------------------------------------------------------------|--|--|--|--|
|             | Pentium 4 G1 (or equivalent) or later (64-bit)               |  |  |  |  |
| RAM         | 2GB                                                          |  |  |  |  |
| Screen      | 1024 X 768 pixels                                            |  |  |  |  |
| Resolutions |                                                              |  |  |  |  |
| OS          | Windows 10/8.1/8/7 SP1 (32- and 64-bit)                      |  |  |  |  |
|             | Windows Server 2012 R2 (64-bit)                              |  |  |  |  |
|             | Windows Server 2008 R2 SP1 (64-bit)                          |  |  |  |  |
| Disk Space  | 1GB                                                          |  |  |  |  |